# <u>、</u> R N N

# **Admissions Application Review**

- 1. Go to: https://francistuttlecentral.etrieve.cloud
- 2. Enter your email address that was used to create your account as your UserName
- 3. Enter the password that was provided in your account creation email.

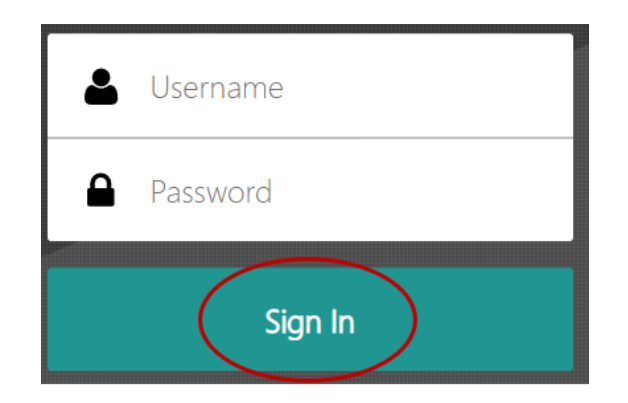

4. Click the Sign In button.

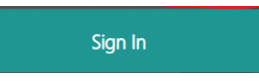

5. Once signed in, you can complete a form that is incomplete by opening your Drafts. Or, you can look at your submitted form by going to Activity.

| etfieve   CENTRAL |   |
|-------------------|---|
| Flow              |   |
| Inbox             | > |
| 🖒 Activity        | > |
| Forms             |   |
| Forms             | > |
| Drafts .          | > |
| ·                 | _ |

# **Admissions Application Review**

# To complete an application that is in the student's Drafts area

1. Click on **Drafts** from the menu. Then select the draft of the High School Application for Admission form.

| etfieve   CENTRAL |   |                                       |      |
|-------------------|---|---------------------------------------|------|
| Flow              |   | Drafts                                | ×    |
| 🖾 Inbox           | > | Q, Search Drafts                      |      |
| C Activity        | > | Drafts                                | EDIT |
| Forms             |   | High School Application for Admission |      |
| Forms             | > |                                       |      |
| Drafts            | > |                                       |      |
|                   |   |                                       |      |

2. You will see the application form in the window. The student can use the Date of Origination field on the form to determine which application they need to complete if the student has created multiple applications.

|                                                                                                    | HIGH SCHOOL APPLICATION FOR<br>ADMISSION |  |  |
|----------------------------------------------------------------------------------------------------|------------------------------------------|--|--|
| PERSONAL INFORMATION                                                                                                    |                                          |  |  |
| Please complete all sections of this form.<br>All fields marked with asterisk are required                                                                                                    |                                          |  |  |
| Date of Origination ID   12/09/2022 PR-0                                                                                                    | 010037                                   |  |  |
| Student Information                                                                                                    |                                          |  |  |
| Graduating High School Seniors                                                                                                    |                                          |  |  |
| If you are interested in applying to Francis Tuttle Technology Center, please visit www.francistuttle.edu/admissions-<br>costs/admissions-process to complete an Adult Application for Admissions and the Next Step Tuition Walver<br>Scholarship application. Scholarships and financial aid are available for those who qualify. |                                          |  |  |

3. Upon completing the remaining required fields the student will click the Submit button in the lower left of the screen. This will start the process for the application by submitting it to their High School Counselor to complete their steps.

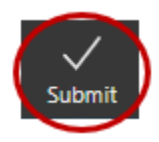

# ) い R N N

# **Admissions Application Review**

## To check the progress of the student's Application.

1. Click on the Activity menu selection.

|          | etrieve   CENTRAL | * |                   |
|----------|-------------------|---|-------------------|
| Flow     |                   |   |                   |
|          | Inbox             |   | >                 |
| <b>L</b> | Activity          |   | <mark>&gt;</mark> |
| e        |                   |   |                   |

### 2. Click on the HS Application.

| Flow       |   | Activity           |      | × |
|------------|---|--------------------|------|---|
| 🖾 Inbox    | > | Q, Search Activity |      |   |
| r Activity | > | Packages           |      |   |
|            |   | HS Appla 12/       | 9/22 | > |
| Forms      |   | HS Appl: 12/       | 9/22 | > |
| Forms      | > | HS Appl: 12/       | 8/22 | > |
|            |   | Ended              |      | 1 |

3. Once in the application, you can scroll and review the data that was provided on the application. You cannot change the data once it has been submitted.

|                                                              | OUTTLE<br>KOLOGY CENTER<br>AD                            | GH SCHOOL APPLICATION FOR                                                                  |
|--------------------------------------------------------------|----------------------------------------------------------|--------------------------------------------------------------------------------------------|
|                                                              | PERSONA                                                  | LINFORMATION                                                                               |
|                                                              | Please complete<br>All fields marked                     | all sections of this form.<br>with asterisk are required                                   |
| Date of Origination                                          | ID                                                       |                                                                                            |
| 12/01/2022                                                   |                                                          |                                                                                            |
|                                                              | Studer                                                   | It Information                                                                             |
| Graduating High Scho<br>If you are interested in applying    | ol Seniors<br>Ig to Francis Tuttle Techno                | ology Center, please visit www.francistuttle.edu/admissions-                               |
| costs/admissions-process to<br>Scholarship application. Scho | complete an Adult Applicat<br>larships and financial aid | ion for Admissions and the Next Step Tuition Waiver<br>are available for those who qualify |
|                                                              |                                                          | a a analara la broca nila quanti                                                           |
| *Student Legal Last Name                                     |                                                          | *Student Legal First Name                                                                  |
| Preferred First Name                                         |                                                          | Middle Name                                                                                |
|                                                              |                                                          |                                                                                            |
| Street                                                       |                                                          | Suite,Bldg,Apt.,Etc                                                                        |
|                                                              |                                                          |                                                                                            |

4. When reviewing your application, the "Ended" terminology simply means the application is being reviewed by FTTC. A student's application status will be communicated via a form email at a later date.

| HS Appl: | 12/8/22 > |
|----------|-----------|
|----------|-----------|

# R N N

# **Admissions Application Review**

# **Frequently Asked Questions**

1. What is the history button at the bottom of the Activity Screen for students?

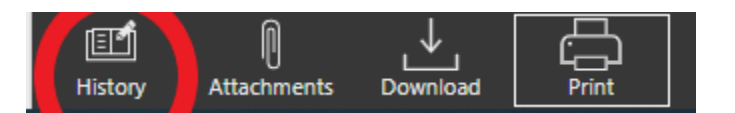

a. This is the status of where the student's application is within the workflow but does NOT indicate any final status decision (accepted, waitlisted, etc.) has been made.

| ł                             | History                                       |         |
|-------------------------------|-----------------------------------------------|---------|
| Package History               | Audit                                         | History |
| Reassigned 'HS Appli<br>Reaso | 12-08-2022, 3:17<br>ta<br>n: User Out of Offi | :35 pm  |
| Approved                      | 12-08-2022, 3:18                              | :16 pm  |
| Workflow Ended                | 12-08-2022, 3:18                              | :50 pm  |
| Comment                       |                                               |         |
| 🛋 Add Comment                 |                                               |         |
|                               | Save                                          | Comment |

- 2. What is the Package History page within the printed copy of the application?
  - a. This page shows where the application is within the workflow. It does NOT indicate the final status (waitlist/accepted/etc.) of a student *nor* does it indicate if a decision has been made.

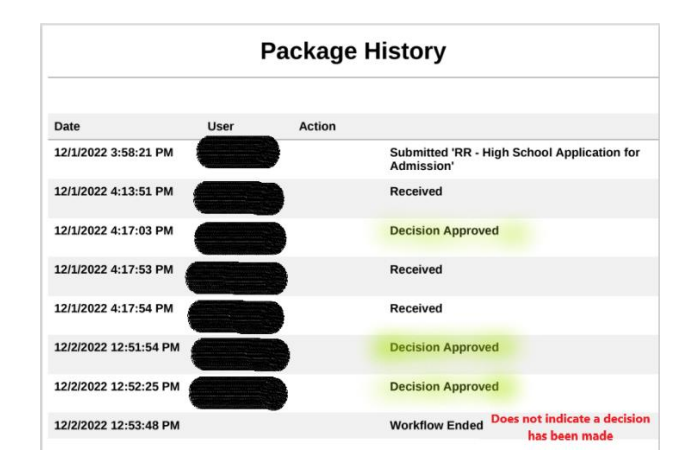

# 1 RAZ NIST U

# **Admissions Application Review**

- b. The "Decision Approved" simply means the application has made its way through the workflow.
- "Workflow Ended" does not indicate a status decision has been made – it just means the application made its way through the workflow.
- d. All communication of the acceptance and waitlisted status will be communicated through a form letter/email.